## How to print from my notebook (black & white)

- 1. Please ensured 'Wireless Printer Driver' is installed and Eduroam is connected
- 2. Open the document that you want to print
- 3. Click on 'File'

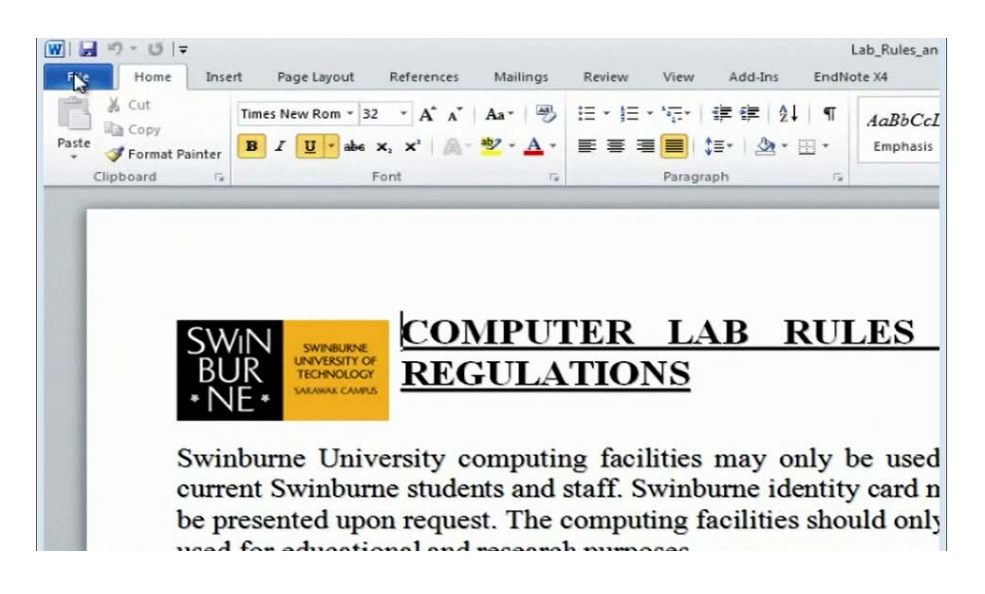

4. Click on 'Print'

| 1 H = 7 + 0 1 = |                  |                     |          |             |          |         | Lab_R      |
|-----------------|------------------|---------------------|----------|-------------|----------|---------|------------|
| File Home       | Insert Page Layo | out References      | Mailings | Review      | View     | Add-Ins | EndNote X4 |
| Save            |                  | Print               |          |             |          |         |            |
| Save As         |                  | Copies: 1           | \$       |             |          | _       |            |
| 🚰 Open          | Print            |                     |          |             |          |         |            |
| Info            | Printer          |                     |          |             | 0        |         |            |
| Recent          | Finding          | available printers  |          |             | *        |         |            |
| New             |                  |                     |          | Printer Pro | operties |         |            |
| Print           | Settings         | Dager               |          |             |          |         |            |
| Save & Send     | Print th         | e entire document   |          |             | •        |         |            |
|                 | Pages:           |                     |          |             | 0        |         |            |
| Help            | Collated         | 23 1.23             |          |             | -        |         |            |
| Doptions        | Landsca          | ane Orientation     |          |             |          |         | S          |
| Exit            | Condisco         | and a stranding the |          |             |          |         | 01         |

5. Select 'student\_printing\_release on MYPHAROS1' in your printer lists and click on 'print'

|             |                                              |                  |         | Lab_Kui    |
|-------------|----------------------------------------------|------------------|---------|------------|
| File Home   | Insert Page Layout References Mailings Revie | w View           | Add-Ins | EndNote X4 |
| Save        | Print                                        |                  |         |            |
| 🔜 Save As   |                                              |                  |         |            |
| 💕 Open      | Copies: 1                                    |                  |         |            |
| Close       | Printly                                      |                  |         |            |
|             | Printer                                      | 0                |         |            |
| Info        |                                              |                  |         |            |
| Recent      | student_printing_release on MYPHAROS1        | -                |         |            |
|             |                                              |                  |         |            |
| New         | Sattings                                     | 1.1.5 percentage |         | $\sim$     |
| Print       | Settings                                     |                  |         | -          |
|             | Print All Pages                              |                  |         |            |
| Save & Send |                                              |                  |         | *          |
| Help        | Pages:                                       | 0                |         |            |
| rielp       | Print One Sided                              | •                |         |            |
| Doptions    | Colleted                                     |                  |         | Sv         |
| 🔀 Exit      | 123 123 123                                  | •                |         |            |
|             |                                              |                  |         | cu         |

6. Enter your *student ID number* and your *password* on the dialog box and click on *'print'* to confirm

| Print Job Details                                                                    |                                                            |
|--------------------------------------------------------------------------------------|------------------------------------------------------------|
| Please enter your Username<br>or Logon ID<br>Please enter a password for<br>this job | This name is associated with the job at the Pharos Station |
| Pharos Systems                                                                       | <br>Print Cancel                                           |

7. Click on 'yes' to accept the charges

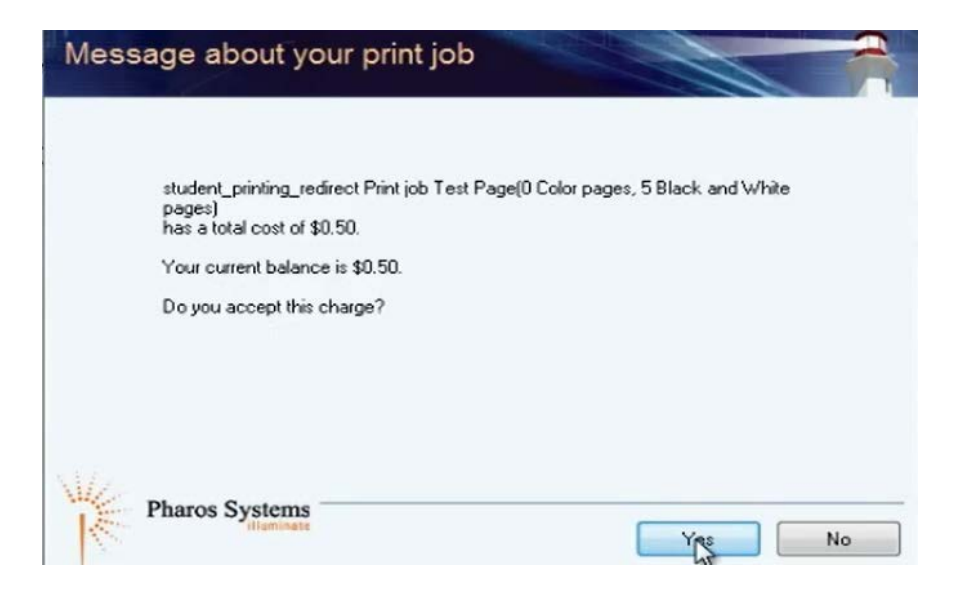

- 8. You can collect your printed document from the Printer located in the library, A206 Printing room or Building G, Level 5 (Open Lab)
- 9. To collect your printed document, go to the nearest printer
- 10. Tap on *'printing'* on the pharos systems terminal

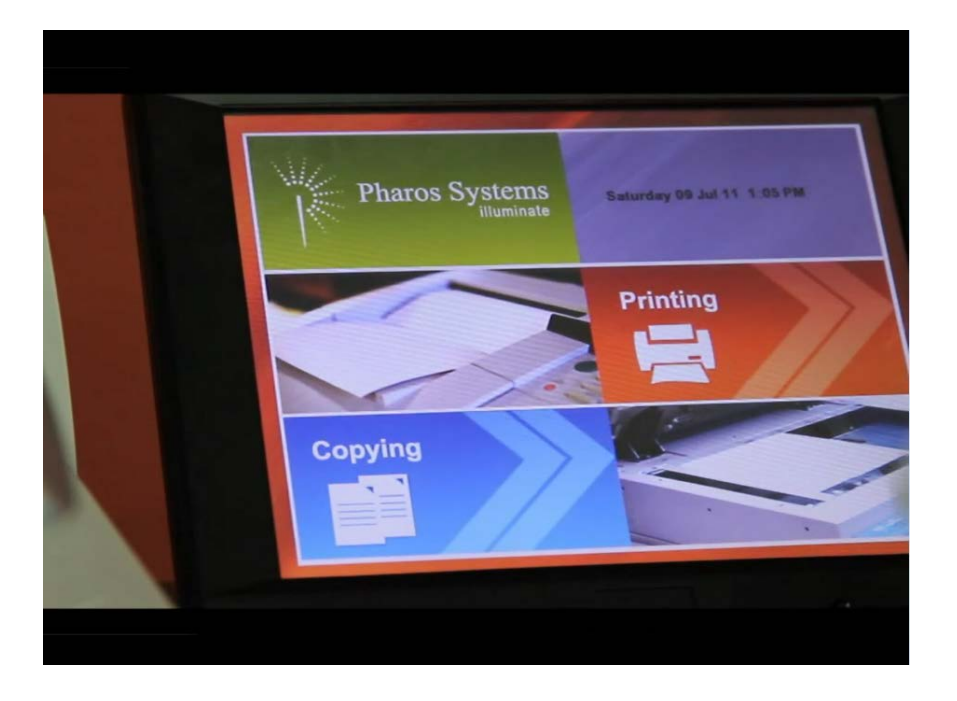

11. Swipe your student ID card on the card scanner

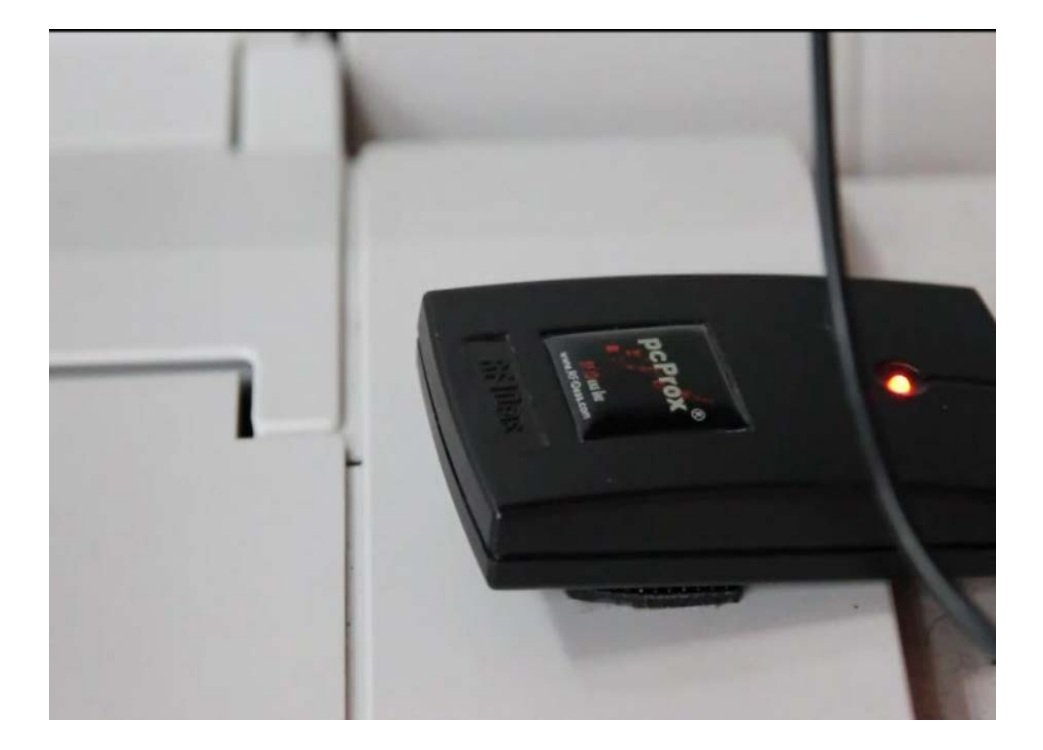

12. Select your document and tap on 'print'

| Documents waiting        | Exit            |            |
|--------------------------|-----------------|------------|
| <br>Owner Document Name  | Time            |            |
| Microsoft Word - Documen | 111 12:52 pm    |            |
|                          |                 | <b>N</b> . |
|                          |                 |            |
|                          |                 |            |
| Pages: 1 Cost:           | Balance -\$6.50 |            |
| Account Delete 1         | Print All Print |            |
|                          |                 |            |
|                          |                 |            |

13. Enter your password and tap on 'next'

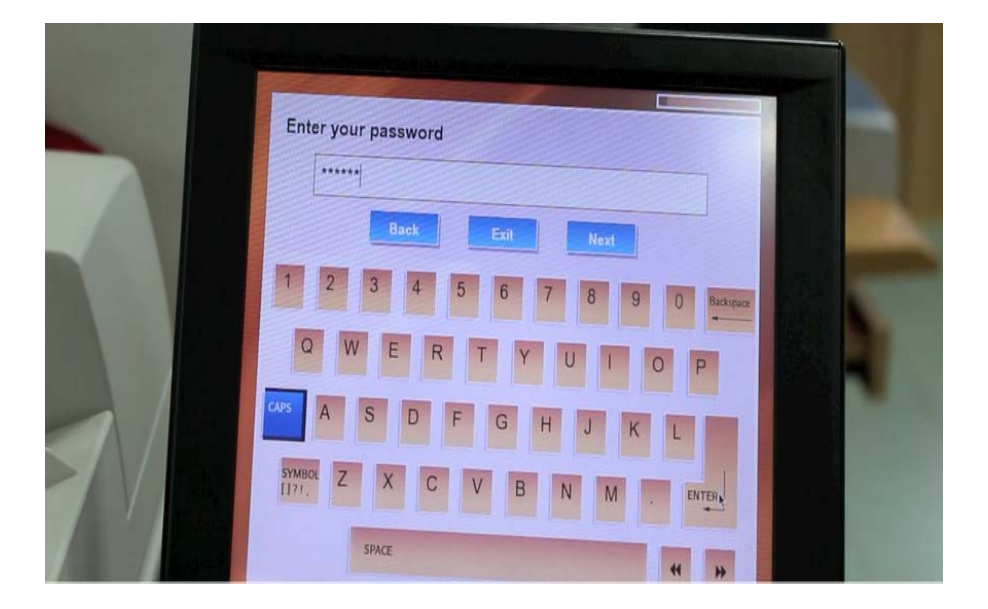

14. Collect your document from the printer

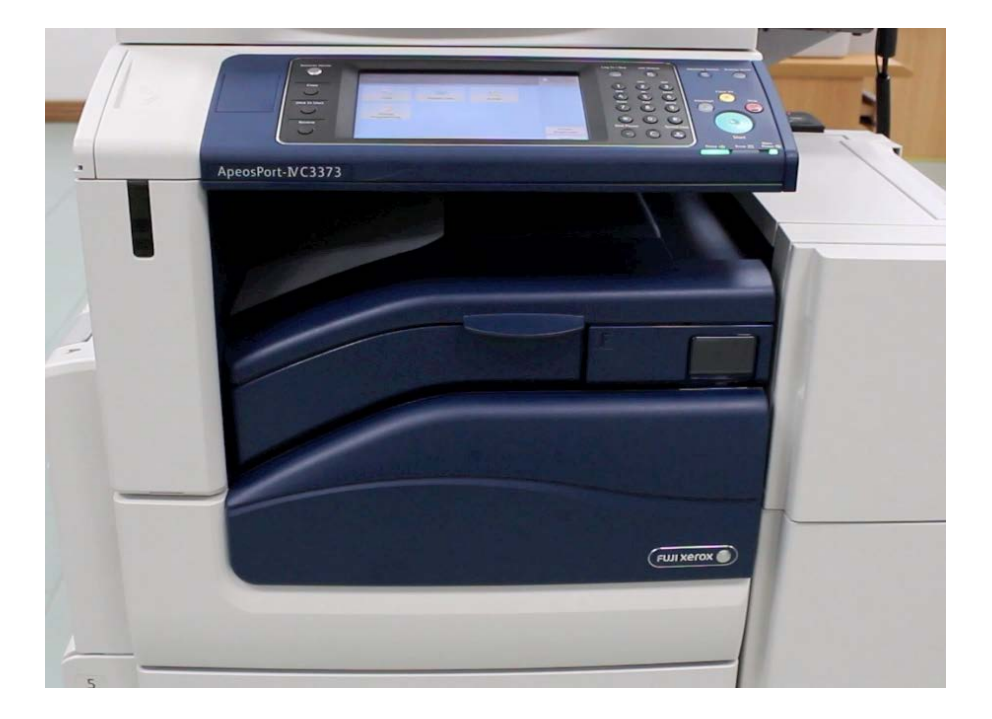